THE **UNIVERSITY** OF RHODE ISLAND DIVISION OF STUDENT AFFAIRS

URI CAMPUS STORE

## Accessing Your Digital Course Materials (eBooks)

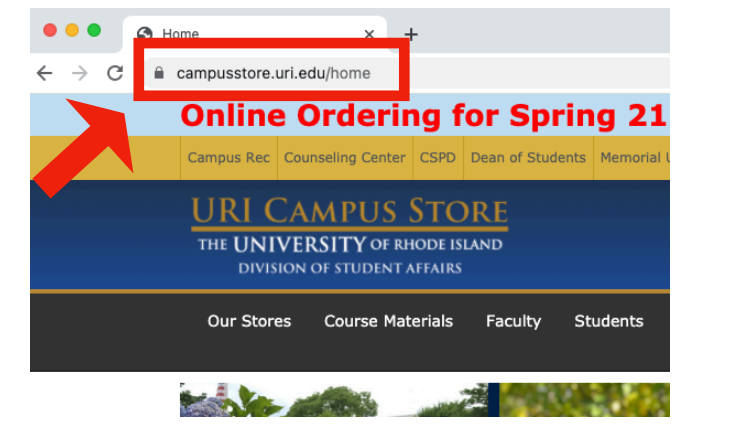

## 1. Visit the Campus Store Site @ campusstore.uri.edu and Log Into your Account

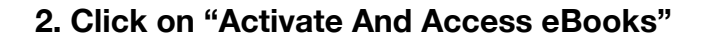

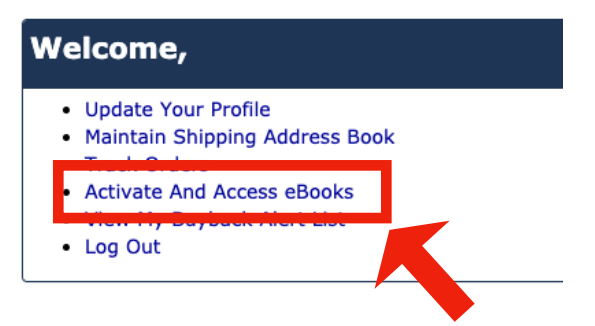

If you purchased your eBooks online, through the Campus Store website, they should show up, automatically, in the list on the page. If you purchased a redemption code in the store, click on "Click here to activate an in-store purchase."

3. Select your Provider from the list. Either "RedShelf" or "VitalSource" should be listed at the bottom of your receipt. This varies depending on the class / professor / department.

| When you<br>enter it. O | made your eBook<br>therwise, enter the     | purchase in the store you received a carc<br>e Redemption Code and click Activate. |
|-------------------------|--------------------------------------------|------------------------------------------------------------------------------------|
| Provider                | ✓ Please Choose<br>VitalSource<br>RedShelf |                                                                                    |
|                         |                                            | LIDI                                                                               |

Enter the Redemption / Activation Code in the field provided and click "**Activate**". Your new eBook should now show up in the list.

If you experience any issues at all accessing your Digital Course Materials, please do not hesitate to contact us at (401) 874-2722 or <u>text@etal.uri.edu</u>

URI Campus Store • p: (401) 874-2722 • e: text@etal.uri.edu • w: campusstore.uri.edu

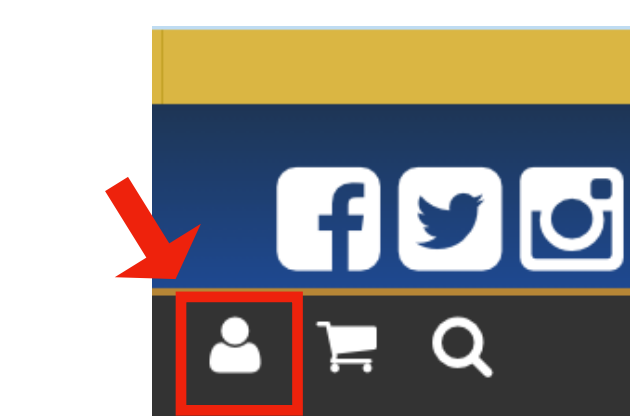